# User Guide

DCT6200/DCT6208 High Definition Cable Receiver

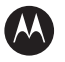

**MOTOROLA** intelligence everywhere<sup>\*\*</sup>

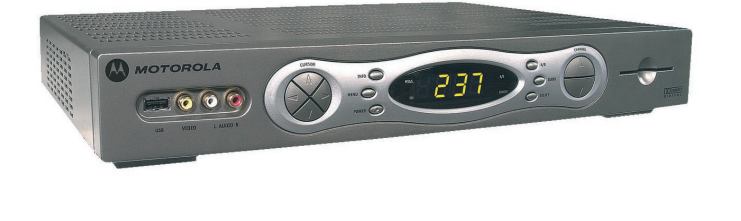

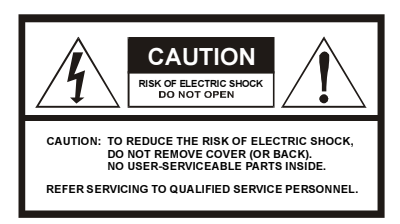

Graphical symbols and supplemental warning marking locations on bottom of terminal.

#### WARNING

TO PREVENT FIRE OR SHOCK HAZARD, DO NOT EXPOSE THIS APPLIANCE TO RAIN OR MOISTURE.

#### CAUTION

TO PREVENT ELECTRICAL SHOCK, DO NOT USE THIS (POLARIZED) PLUG WITH AN EXTENSION CORD, RECEPTACLE, OR OTHER OUTLET UNLESS THE BLADES CAN BE FULLY INSERTED TO PREVENT BLADE EXPOSURE.

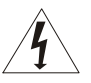

The lightning flash with arrowhead symbol, within an equilateral triangle, is intended to alert the user to the presence of uninsulated "dangerous voltage" within the product's enclosure that may be of sufficient magnitude to constitute a risk of electric shock to persons.

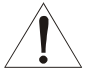

The exclamation point, within an equilateral triangle, is intended to alert the user to the presence of important operating and maintenance (servicing) instructions in the literature accompanying the appliance.

#### REPAIRS

If you find the unit in need of repair, call Motorola Support at 1-866-668-2271 or 1-866-MOT-BCS1.

#### NOTE TO CATV SYSTEM INSTALLER

This reminder is provided to call the CATV system installer's attention to Article 820-40 of the NEC that provides guidelines for proper grounding and, in particular, specifies that the cable ground shall be connected to the grounding system of the building, as close as possible to the point of cable entry as practical.

#### EXAMPLE OF ANTENNA GROUNDING

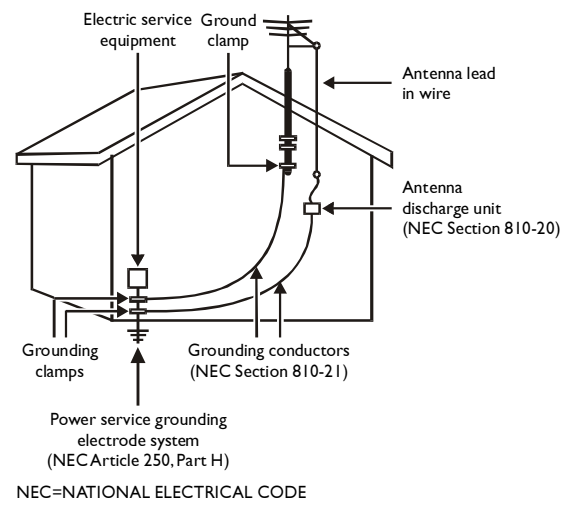

# **IMPORTANT SAFETY INSTRUCTIONS**

#### 1 Read instructions

All the safety and operating instructions should be read before the appliance is operated.

### 2 Retain instructions

The safety and operating instructions should be retained for future reference.

#### 3 Heed warnings

All warnings on the appliance and in the operating instructions should be adhered to.

#### 4 Follow instructions

All operating and use instructions should be followed.

#### 5 Cleaning

Unplug this product from the wall outlet before cleaning. Do not use liquid cleaners or aerosol cleaners. Use a damp cloth for cleaning.

#### 6 Attachments

Do not use attachments not recommended as they may cause hazard.

### 7 Water and moisture

Do not use this equipment near water; for example, near a bathtub, wash bowl, kitchen sink, or laundry-tub, in a wet basement, or near a swimming pool, and the like.

### 8 Accessories

Do not place this product on an unstable cart, stand, tripod, bracket, or table. The product may fall causing serious injury and serious damage to the appliance. Use only with a cart, stand, tripod, bracket, or table recommended by the manufacturer, or sold with the equipment. Any mounting of the appliance should follow the manufacturer's instructions, and should use a mounting accessory recommended by the manufacturer.

#### 9 Ventilation

Slots and openings in the cabinet are provided for ventilation and to ensure reliable operation of the equipment and to protect it from overheating. The openings should never be blocked by placing the product on a bed, sofa, rug, or similar surface. Equipment should never be placed near or over a radiator or heat register, or in a built-in installation such as a bookcase or rack unless proper ventilation is provided.

### 10 Power sources

This product should be operated only from the type of power sources indicated on the marking label. If you are not sure of the type of power supplied to your home, consult your local power company. For equipment intended to operate from battery power, or other sources, refer to the operating instructions.

### **11** Ground or polarization

This equipment may be equipped with a polarized alternating-current line plug (a plug having one blade wider than the other). This plug will fit into the power outlet only one way. This is a safety feature. If you are unable to insert the plug fully into the outlet, try reversing the plug. If the plug should still fail to fit, contact your electrician to replace your obsolete outlet. Do not defeat the safety purpose of the polarized plug.

#### 12 Alternate warnings

This equipment may be equipped with a 3-wire grounding-type plug, a plug having a third (grounding) pin. This pin will only fit into a grounding-type power outlet. This is a safety feature. If you are unable to insert the plug into the outlet, contact your electrician to replace your obsolete outlet. Do not defeat the safety purpose of the grounding-type plug.

#### 13 Power cord protection

Power supply cords should be routed so that they are not likely to be walked on or pinched by items placed upon or against them, paying particular attention to cords at plugs, convenience receptacles, and the point where they exit from the appliance

# **IMPORTANT SAFETY INSTRUCTIONS**

#### 14 Outdoor Antenna Grounding

If an outside antenna or cable system is connected to the equipment, be sure the antenna or cable system is grounded as to provide some protection against voltage surges and built-up static charges.

### 15 Lightning

For added protection for this equipment during a lightning storm, or when it is left unattended and unused for long periods of time, unplug it from the wall outlet and disconnect the antenna or cable system. This will prevent damage to the video product due to lightning and power line surges.

#### 16 Power lines

An outside antenna system should not be located in the vicinity of overhead power lines or where it can fall into such power lines or circuits. When installing an outside antenna system, extreme care should be taken to keep from touching such power lines or circuits, as contact with them may be fatal.

#### 17 Overloading

Do not overload wall outlets and extension cords as this can result in a risk of fire or electrical shock.

#### 18 Object and liquid entry

Never push objects of any kind into this equipment through openings, as they may touch dangerous voltage points or short-out parts that could result in a fire or electrical shock. Never spill liquid of any kind on the product.

#### 19 Servicing

Do not attempt to service this equipment yourself, as opening or removing covers may expose you to dangerous voltage or other hazards, refer all servicing to qualified service personnel.

#### 20 Damage requiring service

Unplug this equipment from the wall outlet and refer servicing to qualified service personnel under the following conditions:

- a When the power supply cord or plug is damaged.
- **b** If the equipment has been exposed to rain or water.
- c If liquid has been spilled, or objects have fallen into the equipment.
- **d** If the equipment does not operate normally by following the operating instructions. Adjust only those controls that are covered by the operating instructions, as an improper adjustment of other controls may result in damage and will often require extensive work by a qualified technician to restore the equipment to its normal operation.
- e If the equipment has been dropped or cabinet has been damaged.
- f When the equipment exhibits a distinct change in performance, indicating a need for service.

### 21 Replacement parts

When replacement parts are required, be sure the service technician has used replacement parts specified by the manufacturer or have the same characteristics as the original part. Unauthorized substitutions may result in fire, electric shock, or other hazards.

### 22 Safety check

Upon completion of any service or repairs to this video product, ask the service technician to perform safety checks to determine that the product is in proper operational condition.

# IMPORTANT SAFETY INSTRUCTIONS

### 23 Battery usage

Notwithstanding any information provided by Motorola in this manual regarding the use of batteries, the end user assumes all responsibility and liability to use and dispose of batteries in accordance with all applicable laws, rules and regulations. Motorola will not be liable to anyone for the end user's failure to use and/or dispose of batteries in the proper manner and in accordance with such laws, rules and regulations, or for any defect contained in batteries which may cause injury damage to persons or property.

### 24 Heat

This product should be situated away from heat sources such as radiators, heat registers, stoves, or other products (including amplifiers) that produce heat.

# **Regulatory Information**

# Federal Communications Commission Radio and Television Interface Statement for a Class 'B' Device

This equipment has been tested and found to comply with the limits for a Class B digital device, pursuant to part 15 of the FCC Rules. These limits are designed to provide reasonable protection against harmful interference in the residential installation. This equipment generates, uses and can radiate radio frequency energy and, if not installed and used in accordance with the instructions, may cause harmful interference to radio communications. However, there is no guarantee that interference will not occur in a particular installation.

If the equipment does cause harmful interference to radio or television reception, which can be determined by turning the equipment off and on, the user is encouraged to try to correct the interference by one of the following measures:

- Increase the separation between the equipment and the affected receiver
- Connect the equipment on a circuit different from the one the receiver is on
- Ensure that the cover plate for the security card is secured and tight

Changes or modification not expressly approved by the party responsible for compliance could void the user's authority to operate the equipment.

# **Declaration of Conformity**

According to 47 CFR, Parts 2 and 15 for Class B Personal Computers and Peripherals; and/or CPU Boards and Power Supplies used with Class B Personal Computers, Motorola, Inc., 6450 Sequence Drive, San Diego, CA 92121, 1-800-225-9446, declares under sole responsibility that the product identifies with 47 CFR Part 2 and 15 of the FCC Rules as a Class B digital device. Each product marketed is identical to the representative unit tested and found to be compliant with the standards. Records maintained continue to reflect the equipment being produced can be expected to be within the variation accepted, due to quantity production and testing on a statistical basis as required by 47 CFR 2.909. Operation is subject to the following condition: This device must accept any interference received, including interference that may cause undesired operation. The above named party is responsible for ensuring that the equipment complies with the standards of 47 CFR, Paragraphs 15.101 to 15.109. The Class B digital apparatus meets all requirements of the Canadian Interface Causing Equipment Regulations.

# Software License

IMPORTANT: PLEASE READ THIS SOFTWARE LICENSE ("LICENSE") CAREFULLY BEFORE YOU USE ANY SOFTWARE, FIRMWARE AND RELATED DOCUMENTATION ("SOFTWARE") PROVIDED WITH MOTOROLA'S DIGITAL CABLE RECEIVER OR HOME THEATER SYSTEM (EACH SHALL BE REFERRED TO IN THIS LICENSE AS A "RECEIVER"). BY USING THE RECEIVER AND/OR USING ANY OF THE SOFTWARE, YOU INDICATE YOUR ACCEPTANCE OF EACH OF THE TERMS OF THIS LICENSE. UPON ACCEPTANCE, THIS LICENSE WILL BE A LEGALLY BINDING AGREEMENT BETWEEN YOU AND MOTOROLA. THE TERMS OF THIS LICENSE APPLY TO YOU AND TO ANY SUBSEQUENT USER OF THIS SOFTWARE.

IF YOU DO NOT AGREE TO ALL OF THE TERMS OF THIS LICENSE (I) DO NOT USE THE SOFTWARE AND (II) RETURN THE RECEIVER AND THE SOFTWARE (COLLECTIVELY, "PRODUCT"), INCLUDING ALL COMPONENTS, DOCUMENTATION AND ANY OTHER MATERIALS PROVIDED WITH THE PRODUCT, TO YOUR POINT OF PURCHASE OR SERVICE PROVIDER, AS THE CASE MAY BE, FOR A FULL REFUND.

The Software includes associated media, any printed materials, and any "on-line" or electronic documentation. Software provided by third parties may be subject to separate end-user license agreements from the manufacturers of such Software. The Software is never sold. Motorola licenses the Software to the original customer and to any subsequent licensee for personal use only on the terms of this License. Motorola and its third party licensors retain the ownership of the Software.

#### SOFTWARE LICENSE

### You may:

USE the Software only in connection with the operation of the Product.

TRANSFER the Software (including all component parts and printed materials) permanently to another person, but only if the person agrees to accept all of the terms of this License. If you transfer the Software, you must at the same time transfer the Product and all copies of the Software (if applicable) to the same person or destroy any copies not transferred.

TERMINATE this License by destroying the original and all copies of the Software (if applicable) in whatever form.

#### You may not:

(1) Loan, distribute, rent, lease, give, sublicense or otherwise transfer the Software, in whole or in part, to any other person, except as permitted under the TRANSFER paragraph above. (2) Copy or translate the User Guide included with the Software, other than for personal use. (3) Copy, alter, translate, decompile, disassemble or reverse engineer the Software, including but not limited to, modifying the Software to make it operate on non-compatible hardware. (4) Remove, alter or cause not to be displayed, any copyright notices or startup message contained in the Software programs or documentation. (5) Export the Software or the Product components in violation of any United States export laws.

The Product is not designed or intended for use in on-line control of aircraft, air traffic, aircraft navigation or aircraft communications; or in design, construction, operation or maintenance of any nuclear facility. MOTOROLA AND ITS THIRD PARTY LICENSORS DISCLAIM ANY EXPRESS OR IMPLIED WARRANTY OF FITNESS FOR SUCH USES. YOU REPRESENT AND WARRANT THAT YOU SHALL NOT USE THE PRODUCT FOR SUCH PURPOSES.

Title to this Software, including the ownership of all copyrights, mask work rights, patents, trademarks and all other intellectual property rights subsisting in the foregoing, and all adaptations to and modifications of the foregoing shall at all times remain with Motorola and its third party licensors. Motorola retains all rights not expressly licensed under this License. The Software, including any images, graphics, photographs, animation, video, audio, music and text incorporated therein is owned by Motorola or its third party licensors and is protected by United States copyright laws and international treaty provisions. Except as otherwise expressly provided in this License, the copying, reproduction, distribution or preparation of derivative works of the Software, any portion of the Product or the documentation is strictly prohibited by such laws and treaty provisions. Nothing in this License constitutes a waiver of Motorola's rights under United States copyright law.

This License and your rights regarding any matter it addresses are governed by the laws of the Commonwealth of Pennsylvania, without reference to conflict of laws principles. THIS LICENSE SHALL TERMINATE AUTOMATICALLY if you fail to comply with the terms of this License.

Motorola is not responsible for any third party software that is provided as a bundled application, or otherwise, with the Software or that is downloaded to, or otherwise installed on, the Product.

### U.S. GOVERNMENT RESTRICTED RIGHTS

The Product and documentation is provided with RESTRICTED RIGHTS. The use, duplication or disclosure by the Government is subject to restrictions as set forth in subdivision (c)(1)(ii) of The Rights in Technical Data and Computer Software clause at 52.227-7013. The contractor/manufacturer is Motorola, Inc., Broadband Communications Sector, 101 Tournament Drive, Horsham, PA 19044.

# **Canadian Compliance**

This Class B digital apparatus meets all requirements of the Canadian Interference-Causing Equipment Regulations. Cet appareil numérique de la classe B respects toutes les exigences du Règlement sur le matériel brouilleur du Canada.

# **Contact Us**

For technical support of your Receiver, call Motorola Support at 1-866-668-2271 or 1-866-MOT-BCS1.

For questions about your cable TV service, call your local cable service provider.

For Motorola consumer cable products, education, and support: http://www.motorola.com/broadband

Copyright © 2003 Motorola, Inc.

All rights reserved. No part of this publication may be reproduced in any form or by any means or used to make any derivative work (such as translation, transformation or adaptation) without written permission from Motorola, Inc.

Motorola reserves the right to revise this publication and to make changes in content from time to time without obligation on the part of Motorola to provide notification of such revision or change. Motorola provides this guide without warranty of any kind, either implied or expressed, including but not limited to, the implied warranties of merchantability and fitness for a particular purpose. Motorola may make improvements or changes in the product(s) described in this manual at any time.

MOTOROLA and the Stylized M Logo are registered in the US Patent & Trademark Office. Dolby Digital is manufactured under license from Dolby Laboratories. "Dolby" and the double-D symbol are trademarks of Dolby Laboratories. All other product or service names are the property of their respective owners.

© Motorola, Inc. 2003

### CONTENTS

| Introduction                                         | 3  |
|------------------------------------------------------|----|
| Basic Operation                                      | 6  |
| Turning Power On and Off                             | 6  |
| Changing Channels                                    | 6  |
| Adjusting the Volume                                 | 6  |
| Interactive Program Guide                            | 6  |
| Audio/Video Connections                              | 7  |
| RF Bypass                                            | 8  |
| Optimizing Your DCT* Output Settings                 | 10 |
| User Options                                         | 12 |
| Connecting Your DCT*                                 | 15 |
| Connecting Your DCT* to a HDTV – Video Only          | 16 |
| Connecting Your DCT* to a HDTV – Audio Only          | 18 |
| Connecting Your DCT* to an A/V Receiver – Audio Only | 20 |
| Connecting your DCT* to a Stereo TV                  | 22 |
| Connecting your DCT* to a Stereo TV and Stereo VCR   | 24 |
| Connecting your DCT* to an A/V Receiver, TV, and VCR | 26 |
| Connecting your DCT* to a Stereo TV, VCR, and DVD    | 28 |
| Recording Your Connections                           | 30 |
| Graphics Overlaying the Video                        |    |

# 

| Data Devices        |    |
|---------------------|----|
| Data Features       | 34 |
| Troubleshooting     | 35 |
| Specifications      | 40 |
| Physical Dimensions | 40 |

### INTRODUCTION

Welcome and congratulations on receiving a Motorola DCT\* High Definition Cable Receiver, one of the most advanced interactive digital cable receivers available today. With the DCT\*, Motorola has merged the extraordinary features of digital cable – the seemingly endless programming options, interactive program guides, Video on Demand (VOD), and commercial free, CD quality music – with personal video recording (PVR) and the incredible picture quality and sound of High-Definition TV.

The DCT6200 is the next generation of Motorola's DCT5100 platform enhanced with an 800 MIPS internal processor. The DCT6200 also includes an "Entertainment Package" that enables a direct digital connection to consumer audio and video devices via 1394-DTV and DVI interfaces. The DCT6208 is fully equipped with an integrated 80 GB hard drive for hours of PVR functionality, including the capability of recording high definition programs. The DCT6208 also features a 1394 Firewire digital interface to enable external hard-drive expansion for increased storage or connection to future networked video devices.

This User Guide introduces you to the basic features of the DCT\*, outlines important safeguards, and provides several options for integrating this component into your current entertainment system. Please take a few moments to read through this User Guide as the configuration diagrams, on-screen menu description, and troubleshooting section will help you make the most of your home entertainment experience.

To determine which features of digital cable are provided in your service area, please check with your local cable operator. They will be happy to provide instructions for these optional services.

In this User Guide, DCT\* refers to both the DCT6200 and DCT6208 High Definition Cable Receivers.

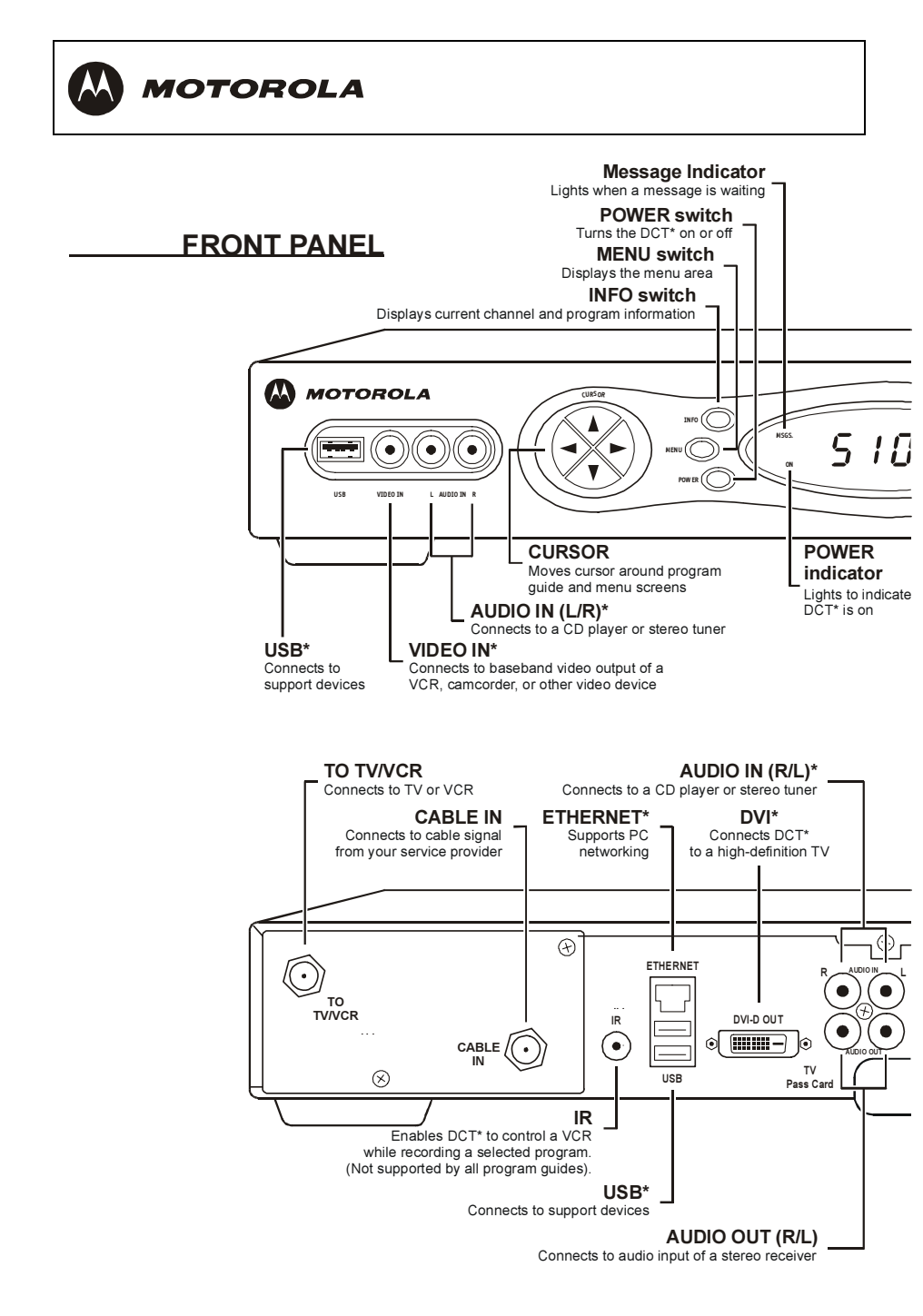

### DCT6200/DCT6208 User Guide

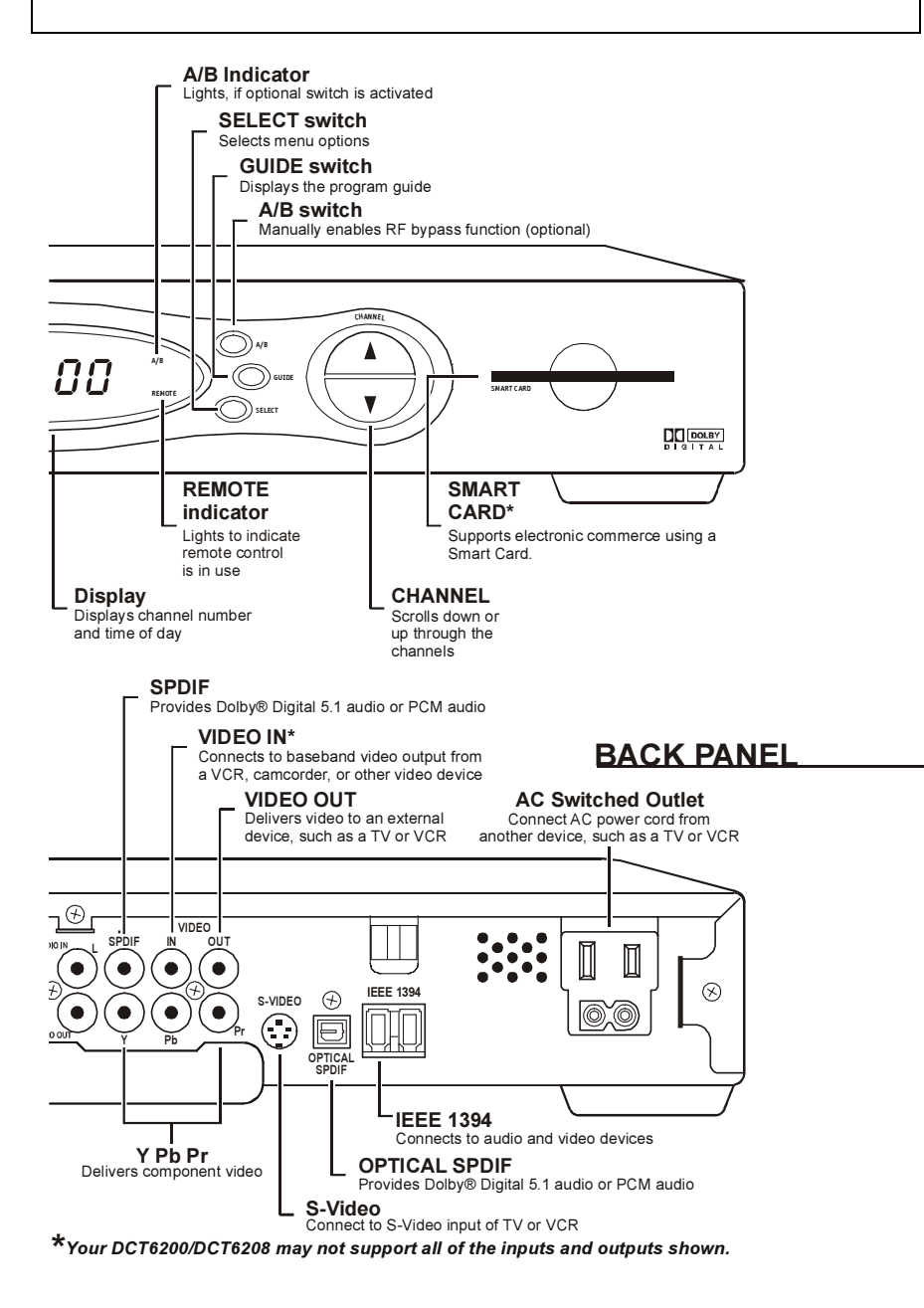

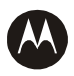

### **BASIC OPERATION**

# **Turning Power On and Off**

Press **POWER** on the front panel to turn the DCT\* on or off. When using the remote control, be sure it is in cable mode by pressing **CABLE** before pressing **POWER**.

# **Changing Channels**

You can change channels in two ways:

- Press CHANNEL ▲ or ▼ on the front panel of the DCT\*, or press CHANNEL + or - on the remote control to step through the channel selection.
- Enter the number of the channel you want to tune using the number keys on the remote control.

# Adjusting the Volume

Press **VOLUME** + or – on the remote control to adjust the volume. When you adjust the volume, the volume scale is displayed on the screen. Press **MUTE** on the remote control to turn the sound off and on again.

For best audio quality, use the remote control to set the DCT\* to approximately <sup>3</sup>/<sub>4</sub> of the maximum volume level and then adjust the audio levels on external devices such as your TV or A/V Receiver.

# **Interactive Program Guide**

The interactive program guide displays information about TV programs and enables you to access features such as Parental Control or Pay-Per-View. Interactive program guides can vary with each cable service provider. Refer to the interactive program guide instruction manual for detailed instructions.

### AUDIO/VIDEO CONNECTIONS

Before you move or change components on your entertainment system, review the following:

- For basic cable connections, use 75-ohm coaxial cables equipped with F-type connectors. A 6-foot coaxial cable is provided to connect the DCT\* to your cable wall outlet. A 6-foot component video cable and left/right audio cables are also provided to connect the DCT\* to your TV.
- If your equipment supports it, S-video connections may be used in place of the standard RCA video connections. In most cases, S-video offers a higher level of standard definition video quality than RCA video
- If your equipment supports it, the optical (OPTICAL SPDIF) or coaxial digital (SPDIF) audio outputs may be used in place of the stereo audio outputs (AUDIO R and L). In most cases these outputs offer a higher level of audio quality, including support for 5.1 Surround Sound.
- If you are connecting a coaxial cable from the TO TV/VCR connector on the DCT\* to the coaxial CABLE/ANTENNA IN connector on the TV, you must tune your TV to channel 3 or 4 to view the DCT\* output. Connecting the DCT\* in this manner will remove its high definition video capability.
- Disconnect power from the DCT\* before connecting or changing cable connections.

The DCT\* offers Component and DVI video outputs. These outputs provide a high level of video quality. If your High Definition television (HDTV) or home theater receiver supports either of these connections, use one or the other instead of the RCA type or S-Video connections. For more information on connecting High Definition video, see "Connecting your DCT\* to an HDTV – Video Only" on page 16.

### CAUTION!

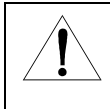

Do not place anything on top of the DCT\*, especially other home entertainment components. Be sure to provide adequate ventilation to prevent overheating.

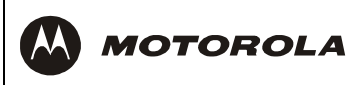

# **RF BYPASS**

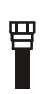

RF (75 ohm) connection

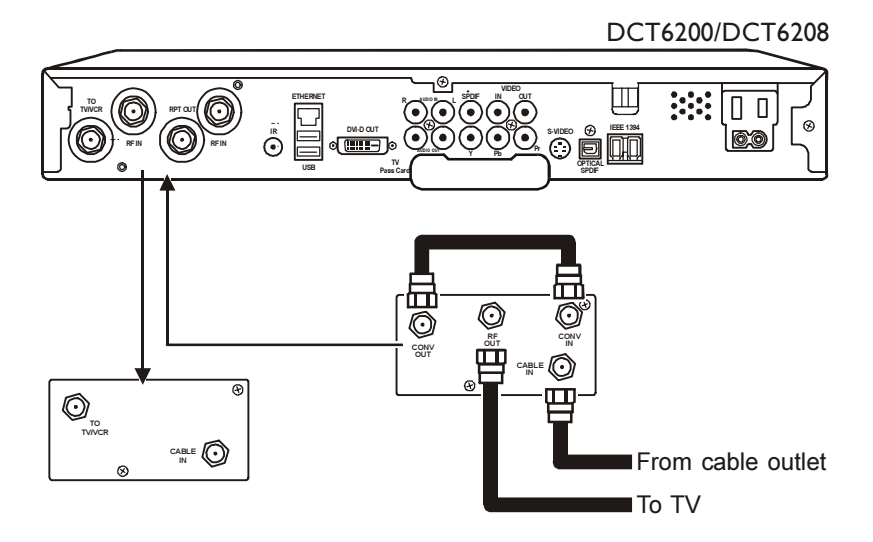

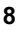

The DCT\* may be equipped with an optional RF Bypass switch.

When the optional RF bypass switch is activated, it routes the cable signal directly to a cable-ready TV, bypassing the DCT\*. This configuration enables you to view clear (unscrambled) analog programming on the direct cable signal should the DCT\* be powered off.

The RF bypass is not available on all cable systems.

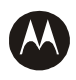

### **OPTIMIZING YOUR DCT\* OUTPUT SETTINGS**

The Motorola DCT\* delivers high-quality video for high definition TVs using the YPbPr (component) and DVI-D video connectors. This section describes how to use the on-screen display to set your DCT\* to automatically optimize both standard and high definition video based on your HDTV and personal preferences.

You can use your on-screen menu to configure your high definition settings for TV type, DVI and/or YPbPr video output and closed captioning.

To access your high definition settings, ensure that your DCT\* is plugged into a power outlet and is turned off. Press the **MENU** key on the front panel. If your TV is on, the on-screen display menu appears listing the settings you can configure.

| , | USER SETTING<br>TV TYPE<br>DVI/YPbPr OUTPUT<br>4:3 OVERRIDE                                                                                 | 5<br>16:9<br>10801<br>480i                                      |                                                          |
|---|----------------------------------------------------------------------------------------------------|-----------------------------------------------------------------|----------------------------------------------------------|
|   | CLOSED CAPTION<br>OPTIONS:<br>PEN SIZE<br>FONT STYLE<br>FOREGROUND COL<br>FOREGROUND OPA<br>BACKGROUND OPA<br>SERVICE SELECTION<br>SETTINGS | DISABLEI<br>AL<br>OR AL<br>CITY AL<br>OR AL<br>ACITY AL<br>I AL | о<br>лто<br>лто<br>лто<br>лто<br>лто<br>лто<br>лто<br>лт |

Use your remote control or the cursor keys on the front panel to navigate the on-screen display. Press the ▲ and ▼ keys to highlight the setting you wish to change. Press the ► key to select an option for that setting.

To exit the setting and move to another setting, use the ▲ and ▼ keys. To exit the menu and save your settings, press the **POWER** or **MENU** key.

The high definition settings are described in the table on the following pages.

The DVI/YPbPr OUTPUT setting displays as YPbPr OUTPUT if you are not using the DVI video connection. The user settings will also be displayed on the front panel LED whether your TV is off or on.

If the on-screen display menu does not appear on your HDTV screen, your TV may not support the default video output setting. Use the DCT\* front panel LED to view and change your settings.

# **User Options**

N

| Setting           | Description                                                                                                    |
|-------------------|----------------------------------------------------------------------------------------------------|
| ТV Туре           | Selects the type of TV. The LED panel will display the output type you have selected. Defaults to 16:9.                                                                                                    |
|                   | Options are 16:9 (for wide screen TVs); 4:3 LETTERBOX or 4:3 PAN/SCAN (for normal TVs).                                                                                                    |
|                   | 4:3 LETTERBOX allows you to view widescreen programming<br>in a letterbox format through the S-video, composite video, or<br>RF video outputs when the DCT* is tuned to a widescreen<br>program. 4:3 PAN/SCAN allows you to view widescreen<br>programming in 4:3 full screen format through the S-video,<br>composite video, or RF video outputs when the DCT* is tuned<br>to a widescreen program. |
| Y Pb Pr<br>Output | Selects the video display for the DVI and YPbPr component video outputs. The LED panel will display the format you have selected. Defaults to 1080i.                                                                                                    |
|                   | Options are 1080i, 720p, 480p, or 480i.                                                                                                    |
|                   | Some TVs can only support certain display formats. Check<br>your TV User Guide for more information. <i>If you are not using</i><br><i>an HDTV, selecting a format other than 480i will cause the</i><br><i>on-screen display to go blank. If this happens you can still</i><br><i>view your settings on the LED panel to change the format back</i><br><i>to 480i.</i>                              |

| Setting           | Description                                                                                                    |
|-------------------|----------------------------------------------------------------------------------------------------|
| 4:3 Override      | Selects the DVI or YPbPr (Component video) output format of the DCT* when it is tuned to 4:3 standard definition programs. Defaults to 480i.                                                                                                    |
|                   | Options are OFF, 480i or 480p. <i>If the DVI/YPbPr Output is set to 480i, this setting becomes redundant and defaults to OFF.</i>                                                                                                    |
|                   | This setting provides the ability to specify how 4:3 pictures are to be displayed on your TV. Most TV programming is 4:3 aspect ratio (square).                                                                                                    |
|                   | Selecting OFF will display regular TV programs that are 4:3<br>aspect ratio in widescreen format. If you have a widescreen<br>TV, black bars will be placed on the left and right of the picture<br>to fit your screen. Selecting OFF when you have a 4:3 TV<br>Type may result in a small picture with black bars on all four<br>sides of the screen. |
|                   | Selecting 480i will transmit TV programs that are not high definition in their original 480i format. Some TVs cannot display 480i format on their component video inputs (Y Pb Pr). Check your TV User Guide for more information.                                                                                                    |
|                   | Selecting 480p will convert TV programs that are not high definition to a higher quality 480p format. Some TVs cannot display 480p format on their component video inputs (Y Pb Pr). Check your TV User Guide for more information.                                                                                                    |
| Closed<br>Caption | Turns closed captions off or on. The LED panel will display the status of the closed captions. Defaults to DISABLED.                                                                                                    |
|                   | Options are ENABLED or DISABLED.                                                                                                    |
| Pen Size          | Selects the font size for closed captions. Defaults to AUTO.                                                                                                    |
|                   | Options are AUTO, STANDARD, LARGE, or SMALL.                                                                                                    |
| Font Style        | Selects the font style for closed captions. Defaults to AUTO.                                                                                                    |
|                   | Options are AUTO, MONO SERIF, PROPORTION SERIF,<br>MONO NO SERIF, PROPORTION NO SERIF, CASUAL,<br>CURSIVE, or SMALL.                                                                                                    |
| Fore-<br>ground   | Selects the foreground color for closed captions. Defaults to AUTO.                                                                                                    |
| Color             | Options are AUTO, WHITE, BLACK, RED, GREEN, BLUE, YELLOW, MAGENTA, or CYAN.                                                                                                    |
| Fore-<br>ground   | Selects the opacity of the closed captions foreground. Defaults to AUTO.                                                                                                    |
| Opacity           | Options are AUTO, TRANSPARENT, TRANSLUCENT, SOLID, or FLASHING.                                                                                                    |

| Setting                  | Description                                                                                                    |
|--------------------------|----------------------------------------------------------------------------------------------------|
| Back-<br>ground<br>Color | Selects the background color for closed captions. Defaults to AUTO.                                                   |
|                          | Options are AUTO, WHITE, BLACK, RED, GREEN, BLUE, YELLOW, MAGENTA, or CYAN.                                           |
| Back-<br>ground          | Selects the background opacity for closed captions. Defaults to AUTO.                                                 |
| Opacity                  | Options are AUTO, TRANSPARENT, TRANSLUCENT, SOLID, or FLASHING.                                                       |
| Service<br>Selection     | Selects the service to be used for closed captions. Defaults to AUTO.                                                 |
|                          | Options are AUTO, PRIMARY LANGUAGE,<br>SECONDARY LANGUAGE, 3, 4, 5, or 6.                                             |
| Settings                 | Selects the default settings for closed captions (AUTO) or the settings you have configured (USER). Defaults to AUTO. |
|                          | Options are AUTO or USER.                                                                                             |
| Restore<br>Defaults      | Resets the on-screen display options to their default settings.                                                       |

### **CONNECTING YOUR DCT\***

This section describes how to connect the DCT\* to your home entertainment system.

Instructions and diagrams are included for the following connections to the DCT\*:

- High Definition Television (HDTV)
- A/V Receiver Audio
- Stereo TV
- Stereo TV and Stereo VCR
- A/V Receiver, TV, and VCR
- Stereo TV, VCR, and DVD

In this User Guide, DCT\* refers to both the DCT6200 and DCT6208 High Definition Cable Receivers.

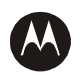

### CONNECTING YOUR DCT\* TO A HDTV - VIDEO ONLY

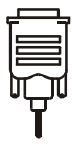

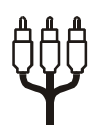

DVI connection

Component video connection

### DCT6200/DCT6208

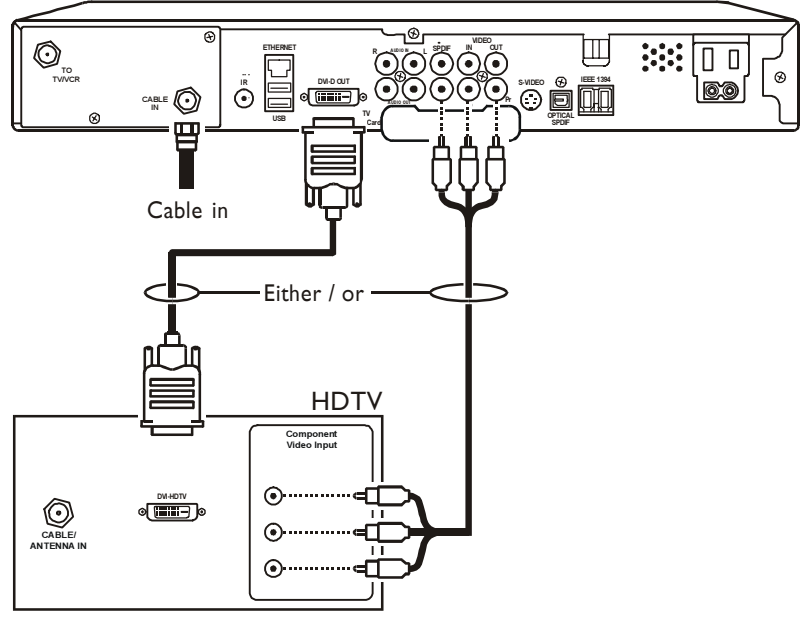

# **Connecting HDTV – Video Only**

- 1 Connect an RF coaxial cable to the cable wall outlet and the CABLE IN connector on the DCT\*.
- 2 Connect the component video cables to the **Y**, **Pb**, and **Pr** connectors on your HDTV and DCT\*.

Or

Connect a DVI cable to the  ${\tt DVI-D}$  OUT connector on the DCT\* and the  ${\tt DVI-HDTV}$  connector on your TV.

These connections support **only** the high-definition video connection between the DCT\* and the HDTV. To connect the audio connections for your HDTV, proceed to the following page. To connect your audio connections for an A/V receiver, go to "Connecting Your DCT\* to an A/V Receiver – Audio Only".

For information on configuring your DCT\* settings, see "Optimizing Your DCT\* Output Settings".

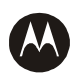

### CONNECTING YOUR DCT\* TO A HDTV - AUDIO ONLY

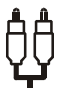

Audio connection

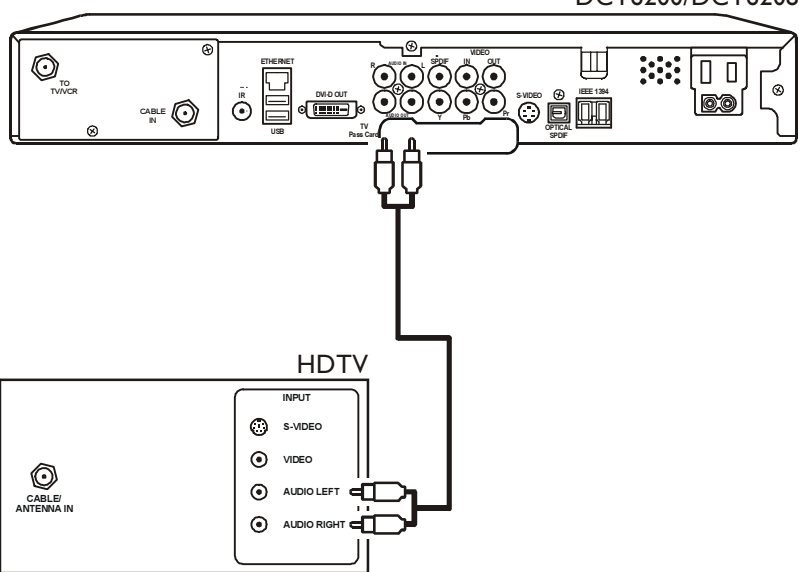

DCT6200/DCT6208

# **Connecting HDTV – Audio Only**

 Connect the stereo audio cable to the AUDIO R and L connectors on the DCT\* and the AUDIO LEFT and AUDIO RIGHT connectors on the HDTV.

For information on configuring your DCT\* settings, see "Optimizing Your DCT\* Output Settings".

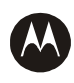

### CONNECTING YOUR DCT\* TO AN A/V RECEIVER – AUDIO ONLY

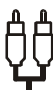

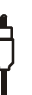

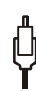

Audio connection

Digital audio connection

Optical connection

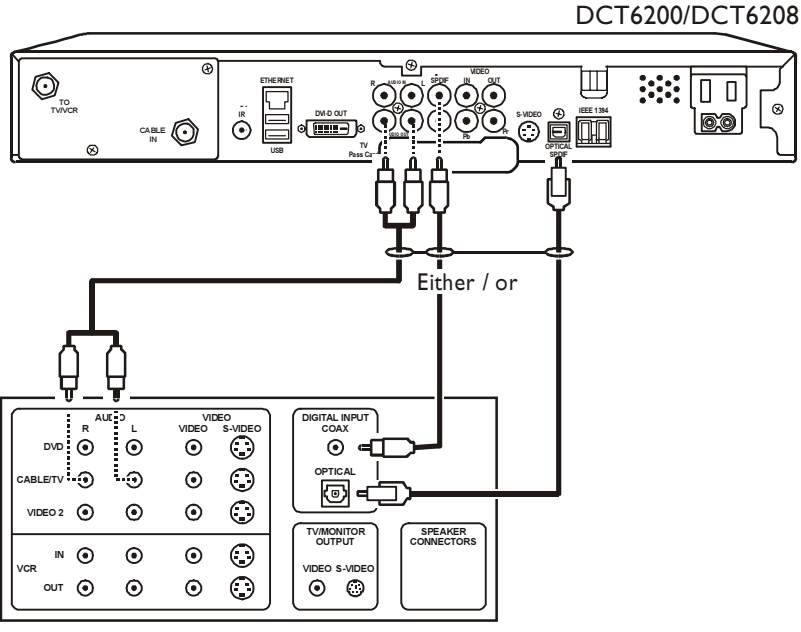

A/V receiver

# Connecting an A/V Receiver – Audio Only

There are three options available for audio connections to your A/V receiver:

- Optical (OPTICAL SPDIF)
- Coaxial (SPDIF)
- Stereo audio (AUDIO R and L)

If your equipment supports it, the optical (OPTICAL SPDIF) or coaxial (SPDIF) audio outputs may be used in place of the stereo audio outputs (AUDIO R and L). In most cases these outputs offer a higher level of audio quality, including support for 5.1 surround sound.

- Optical SPDIF: Connect the optical SPDIF cable to the OPTICAL SPDIF connector on the DCT\* and the OPTICAL connector on the A/V receiver.
- **SPDIF**: Connect the digital audio cable to the **SPDIF** connector on the DCT\* and the **DIGITAL INPUT COAX** connector on the A/V receiver.
- Stereo audio: Connect the stereo audio cable to the AUDIO R and L connectors on the DCT\* and the AUDIO LEFT and AUDIO RIGHT connectors on the A/V receiver.

For information on configuring your DCT\* settings, see "Optimizing Your DCT\* Output Settings".

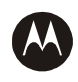

### **CONNECTING YOUR DCT\* TO A STEREO TV**

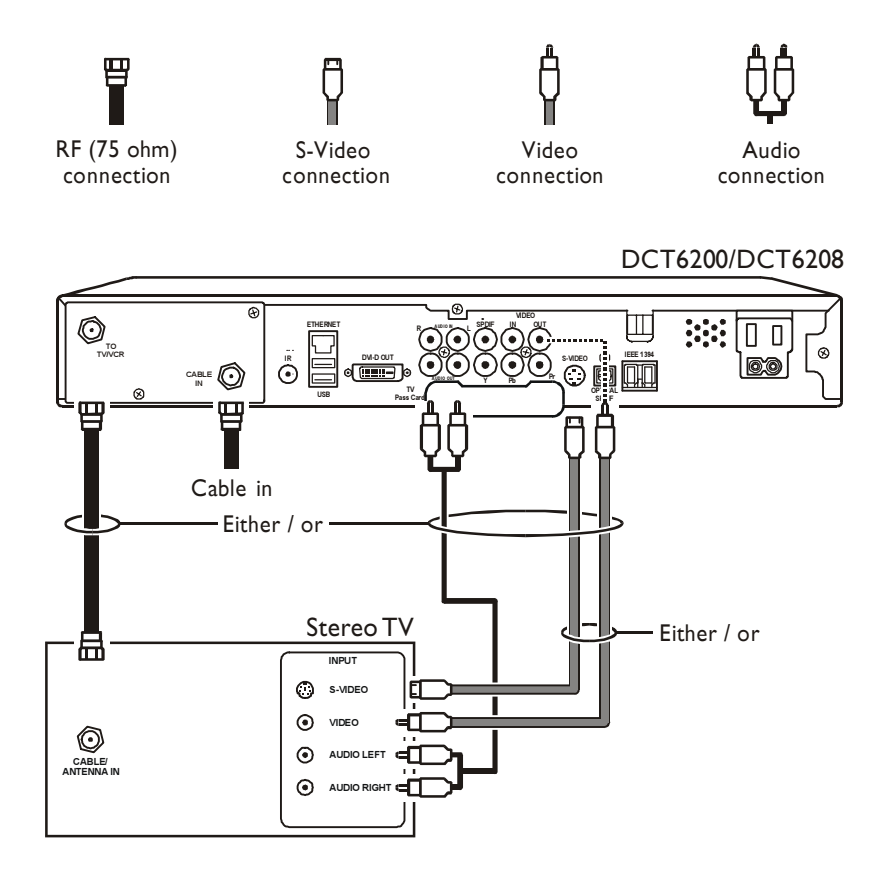

# Connecting a Stereo TV

- 1 Connect an RF coaxial cable to the cable wall outlet and the CABLE IN connector on the DCT\*.
- 2 Connect a second RF coaxial cable to the TO TV/VCR connector on the DCT\* and the CABLE/ANTENNA IN connector on the TV.

Or

Connect the stereo audio cable to the AUDIO R and L connectors on the DCT\* and the AUDIO LEFT and AUDIO RIGHT connectors on the stereo TV.

Connect a video cable to the **VIDEO OUT** connector on the DCT\* and the **INPUT VIDEO** on the TV *or* an S-video cable to the **S-VIDEO** connectors on the DCT\* and the TV.

This video connection method does not support High Definition video. For more information, see "Connecting your DCT\* to an HDTV – Video Only" on page 16.

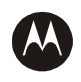

## CONNECTING YOUR DCT\* TO A STEREO TV AND STEREO VCR

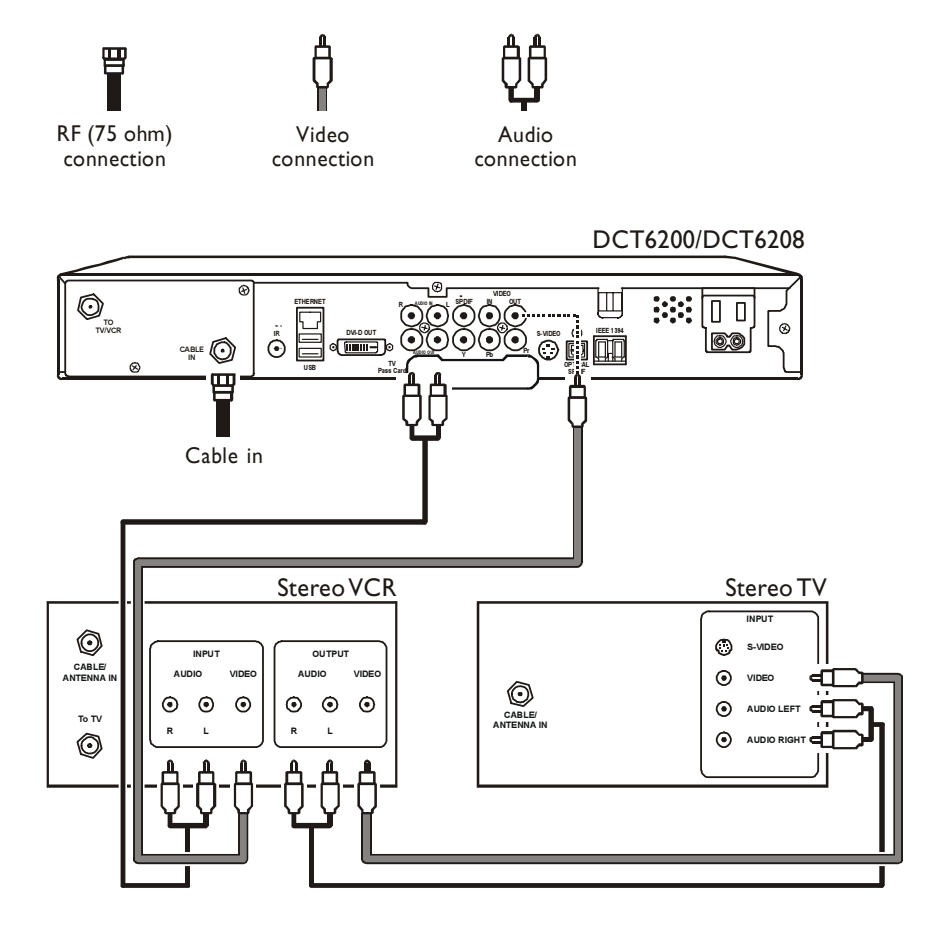

# Connecting a Stereo TV and Stereo VCR

- 1 Connect an RF coaxial cable to the cable wall outlet and the CABLE IN connector on the DCT\*.
- 2 Connect a stereo audio cable to the AUDIO OUT R and L connectors on the DCT\* and the INPUT AUDIO R and L connectors on the stereo VCR.
- **3** Connect a video cable to the **VIDEO OUT** connector on the DCT\* and the **INPUT VIDEO** connector on the stereo VCR.
- 4 Connect a stereo audio cable to the OUTPUT AUDIO R and L connectors on the Stereo VCR and the INPUT AUDIO RIGHT and LEFT connectors on the stereo TV.
- **5** Connect a video cable to the **OUTPUT VIDEO** connector on the stereo VCR and the **INPUT VIDEO** connector on the stereo TV.

The video connection method does not support high definition video. For more information, see "Connecting your DCT\* to an HDTV – Video Only" on page 16.

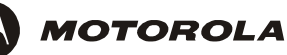

### CONNECTING YOUR DCT\* TO AN A/V RECEIVER, TV, AND VCR

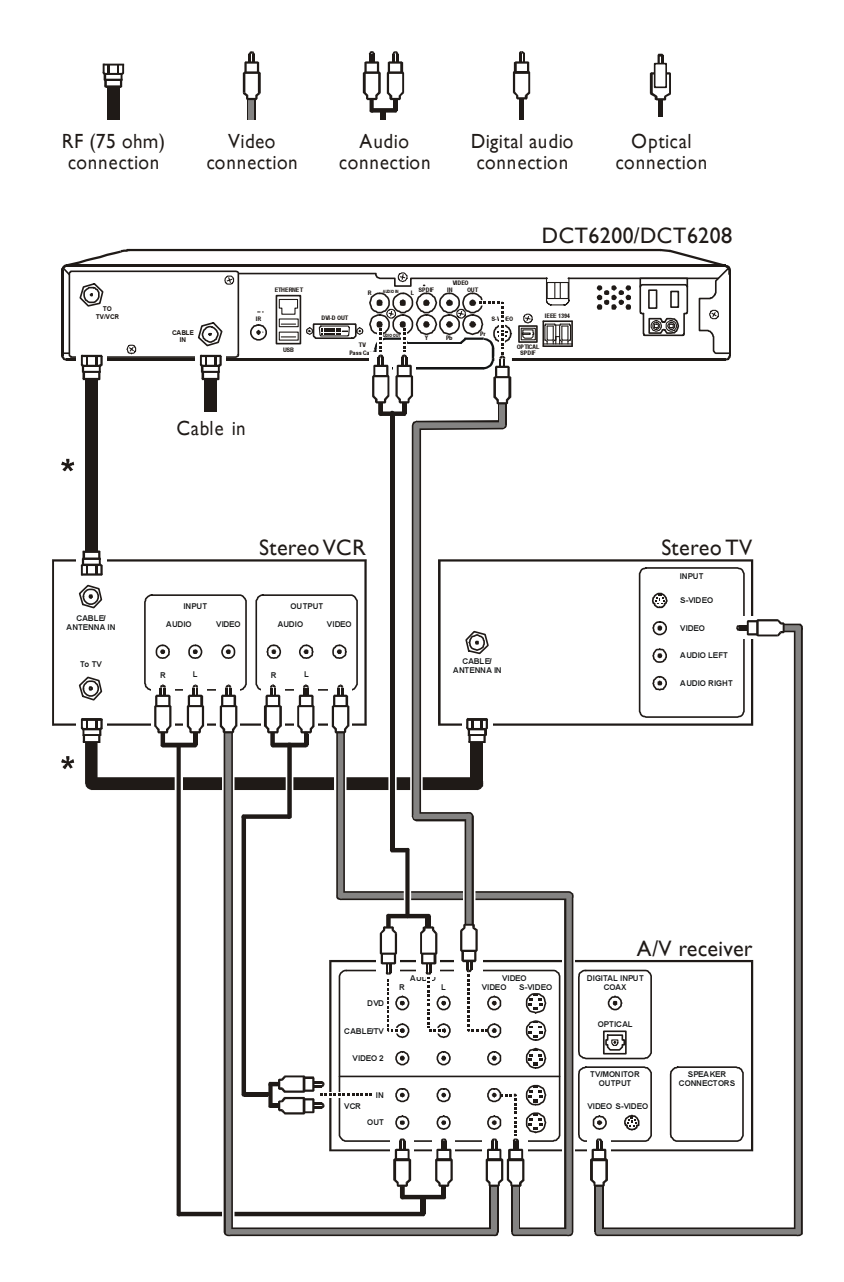

# Connecting an A/V Receiver, TV, and VCR

- 1 Connect an RF coaxial cable to the cable wall outlet and the CABLE IN connector on the DCT\*.
- 2 Connect a stereo audio cable to the AUDIO OUT R and L connectors on the DCT\* and the INPUT R and L connectors on the A/V receiver.
- **3** Connect a video cable to the **VIDEO OUT** connector on the DCT\* and the **CABLE/TV VIDEO** connector on the A/V receiver.
- 4 Connect a stereo audio cable to the VCR AUDIO OUT R and L connectors on the A/V receiver and the INPUT AUDIO R and L connectors on the stereo VCR.
- 5 Connect a stereo audio cable to the OUTPUT AUDIO OUT R and L connectors on the stereo VCR and the VCR AUDIO IN R and L connectors on the A/V receiver.
- 6 Connect a video cable to the INPUT VIDEO connector on the stereo VCR and the VIDEO VCR OUT connector on the A/V receiver.
- 7 Connect a video cable to the **OUTPUT VIDEO** connector on the stereo VCR and the **VIDEO VCR IN** connector on the A/V receiver.
- 8 Connect a video cable to the INPUT VIDEO connector on the stereo TV and the TV/MONITOR OUTPUT video connector on the A/V receiver.

If your equipment supports it, the optical (OPTICAL SPDIF) or coaxial (SPDIF) audio outputs may be used in place of the stereo audio outputs (AUDIO R and L). In most cases these outputs offer a higher level of audio quality, including support for 5.1 surround sound.

If your equipment supports it, S-video connections may be used in place of the standard RCA video connections. In most cases, S-video offers a higher level of standard definition video quality than RCA video.

The optional connections marked with an \* allow you to use the DCT\* and TV without powering-on the VCR and A/V Receiver:

- Connect an RF coaxial cable to the TO TV/VCR connector on the DCT\* and the CABLE/ANTENNA IN connector on the stereo VCR.
- Connect an RF coaxial cable to the **TO TV** connector on the stereo VCR and the **CABLE/ANTENNA IN** connector on the stereo TV.

The video connection method does not support high definition video. For more information, see "Connecting your DCT\* to an HDTV – Video Only" on page 16.

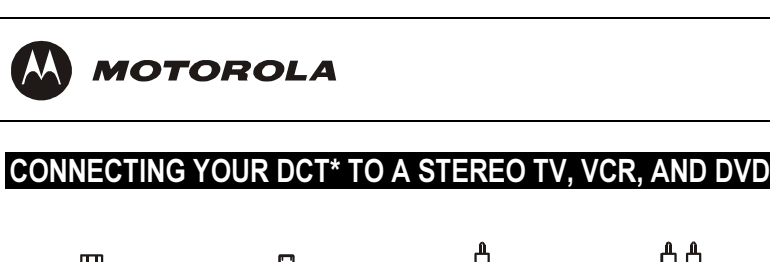

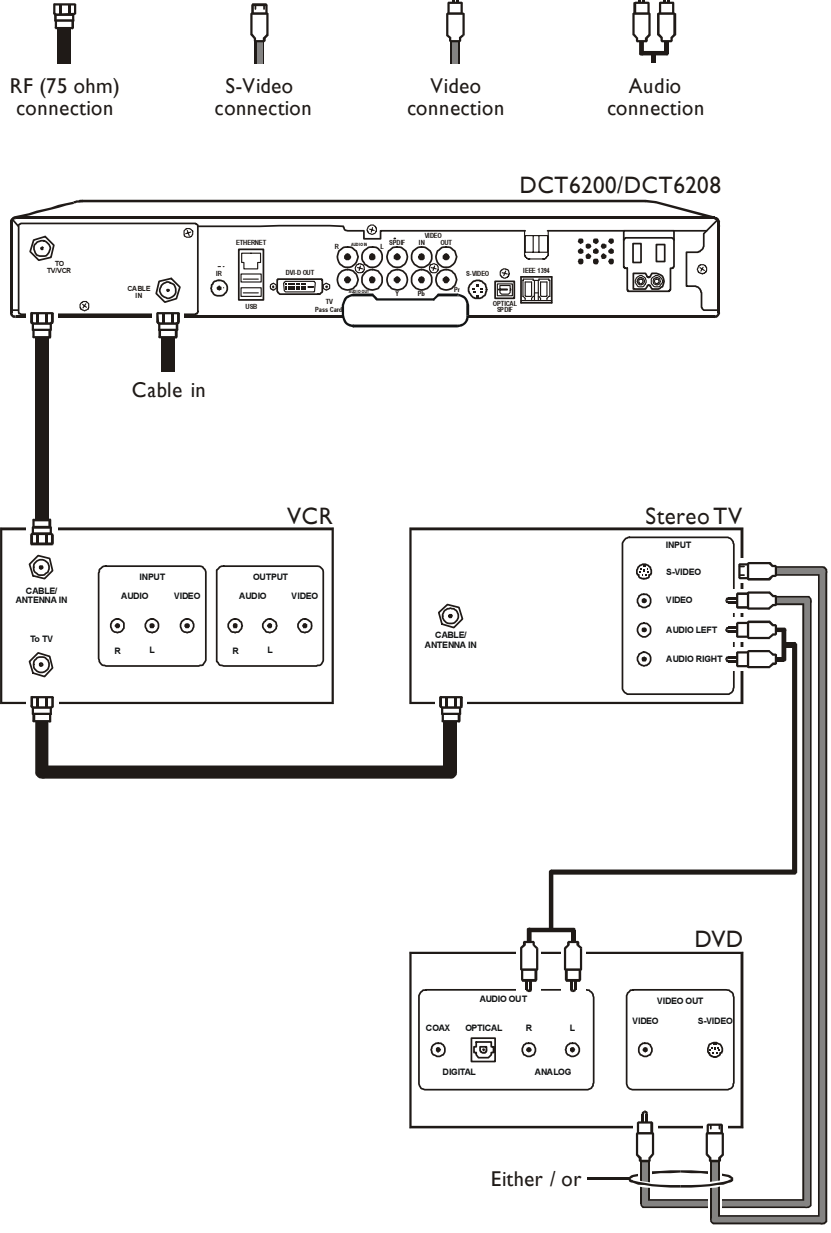

# Connecting a Stereo TV, VCR, and DVD

This cable configuration may be used for a mono or stereo VCR, because the VCR audio and video jacks are not used.

If your TV supports multiple sets of video and audio inputs (such as VID1, VID2, etc.), see the diagram Connecting a Stereo TV and Stereo VCR to connect your DCT\*, VCR and TV. When you have completed those connections, refer to the diagram illustrated here to connect your DVD to your TV.

- 1 Connect an RF coaxial cable to the cable wall outlet and the CABLE IN connector on the DCT\*.
- 2 Connect an RF coaxial cable to the TO TV/VCR connector on the DCT\* and the CABLE/ANTENNA IN connector on the VCR.
- **3** Connect an RF coaxial cable to the **TO TV** connector on the VCR and the **CABLE/ANTENNA IN** connector on the stereo TV.
- 4 Connect a stereo audio cable to the INPUT AUDIO LEFT and RIGHT connectors on the stereo TV and the AUDIO OUT ANALOG R and L connectors on the DVD.
- 5 Connect a video cable to the INPUT VIDEO connector on the stereo TV and the VIDEO OUT VIDEO connector on the DVD.

Or

Connect an S-video cable to the INPUT S-VIDEO connector on the stereo TV and the VIDEO OUT S-VIDEO connector on the DVD.

The video connection method illustrated here does not support high definition video. For more information, see "Connecting your DCT\* to an HDTV – Video Only" on page 16.

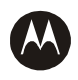

### **RECORDING YOUR CONNECTIONS**

Use this diagram to record connections between your home entertainment components. Later, you can use this diagram to reconnect your system if you move the equipment or add new equipment.

Disconnect the power from the DCT\* before connecting or changing cable connections. Do not place another component or object on top of the DCT\*.

### DCT6200/DCT6208 User Guide

### DCT6200/DCT6208

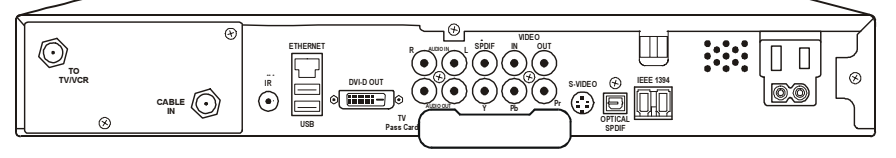

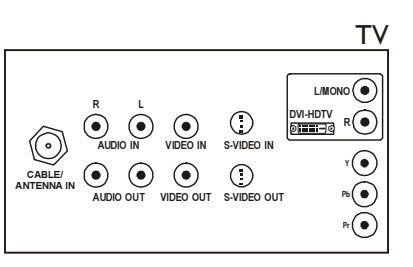

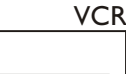

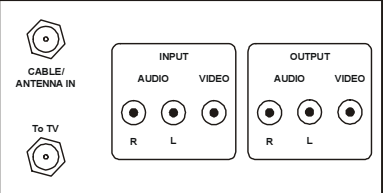

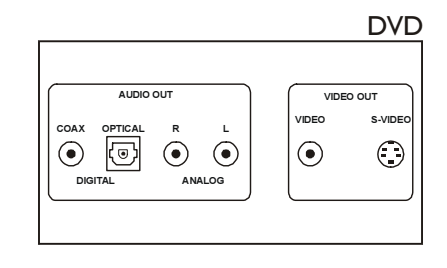

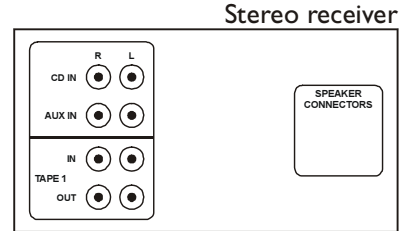

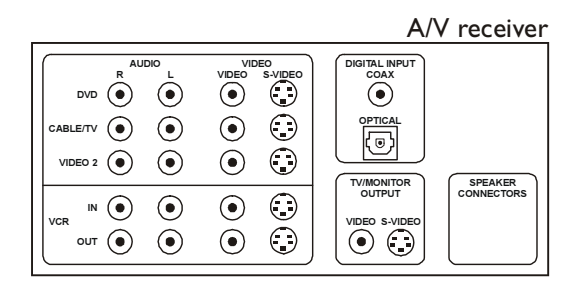

31

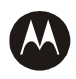

### **GRAPHICS OVERLAYING THE VIDEO**

The DCT\* can generate graphics that overlay the video programming or fill the entire television screen. Common examples include on-screen menus (such as the User Setting menu), closed captions, and interactive program guides. The DCT\* overlays these graphics whenever you open a menu, enables closed captions, or scrolls through a program grid.

Overlaying graphics are not available on all DCT\* video output and mode combinations. The following table summarizes the availability of overlaying graphics for each DCT\* video output combination:

| DVI or                  | DCT6200<br>Primary Video<br>Output<br>(DVI or YPbPr) | DCT6200 Secondary Video Output   |                                  |                                  |
|-------------------------|------------------------------------------------------|----------------------------------|----------------------------------|----------------------------------|
| YPbPr<br>Output<br>Mode |                                                      | S-Video Out                      | Composite<br>Out                 | RF Out                           |
| 1080i                   | Graphics overlay<br>supported                        | Video only                       | Video only                       | Video only                       |
| 720p                    | Graphics overlay<br>supported                        | Video only                       | Video only                       | Video only                       |
| 480p                    | Graphics overlay<br>supported                        | Video only                       | Video only                       | Video only                       |
| 480i                    | Graphics overlay supported                           | Graphics<br>overlay<br>supported | Graphics<br>overlay<br>supported | Graphics<br>overlay<br>supported |

The 4:3 Override feature enables you to specify a different Output Mode for high-definition (DVI or YPbPr) programming and standard-definition (4:3) programming. If the 4:3 Override is set to 480i and the subscriber tunes to a 4:3 standard channel, the DCT\* displays graphics overlays on all outputs even if the DVI or YPbPr Output Mode is 1080i, 720p, or 480p.

### DATA DEVICES

DCT6200/DCT6208

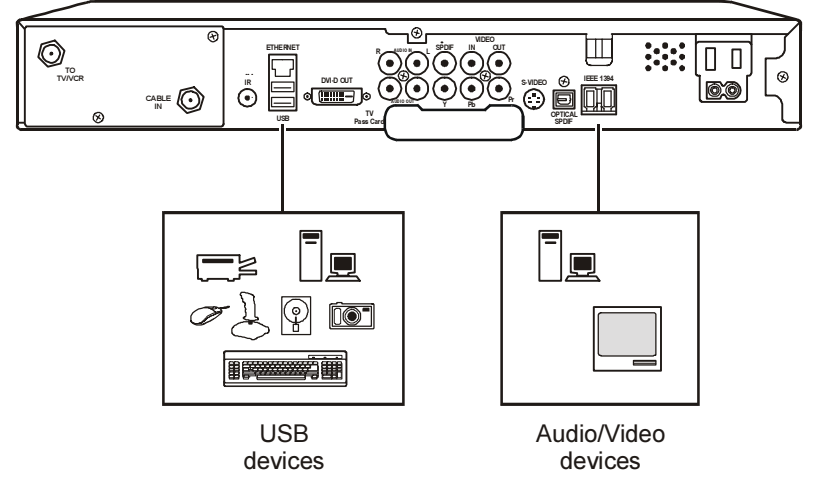

Do not attempt to connect data devices without contacting your service provider. Advanced data features require the proper application and network infrastructure to operate.

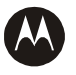

# **Data Features**

In addition to high quality audio and video, the DCT\* has the capability to deliver high-speed data services such as Internet access, e-mail, IP Telephony, E-Commerce and home banking.

Your DCT\* may be equipped with the interface connections illustrated, but their functionality depends on the services offered by your service provider.

### TROUBLESHOOTING

Before calling your service provider, review this troubleshooting guide. This information is to help you quickly solve a problem. If your problem still exists, contact your service provider.

| Problem                             | Possible Solution                                                                                                    |
|-------------------------------------|----------------------------------------------------------------------------------------------------|
| The DCT* will not<br>power on       | Verify that the AC power cord is connected to the DCT* and an AC outlet.                                                                                   |
|                                     | If the DCT* is connected to a switched outlet on another unit, verify that that unit is powered on.                                                        |
|                                     | Press the <b>POWER</b> button on the DCT* front panel instead of the remote control. The batteries in the remote control may be depleted.                  |
|                                     | The DCT* may have received a software update and may not power on while the new software is being installed. Try again in a few minutes.                   |
| The remote control<br>does not work | Verify that the remote control is in "Cable" mode.                                                                                                    |
|                                     | Verify that there are no obstructions between the remote control and the DCT*. Aim the remote control directly at the DCT* front panel, not the TV or VCR. |
|                                     | The angle between the remote control and the DCT* may be too large. Stand in front of the DCT* and not too far to either side.                             |
|                                     | Press and release operation keys one at a time, firmly and deliberately.                                                                                   |
|                                     | Try changing channels using the buttons on the DCT* front panel.                                                                                           |
|                                     | Check the batteries in the remote control. Install new batteries if needed.                                                                                |

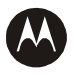

| Problem                                                                                                    | Possible Solution                                                                                                    |
|----------------------------------------------------------------------------------------------------|----------------------------------------------------------------------------------------------------|
| There is no audio<br>when viewing cable<br>channels                                                                           | Verify that the MUTE button on the DCT* or the remote control has not been pressed. Press MUTE on the remote control to restore sound.                                                      |
|                                                                                                    | If the DCT* audio output is connected to the TV, verify that the MUTE button on the TV has not been pressed.                                                                                |
|                                                                                                    | If the DCT* audio output is connected to a home theater receiver, verify that the receiver is set to the appropriate input source and the mute button on the receiver has not been pressed. |
|                                                                                                    | Verify that you have the correct cables for the audio ports.                                                                                                    |
|                                                                                                    | Verify that the audio cables are firmly connected between the DCT* and the audio playback device (TV, receiver, etc.).                                                                      |
| There is no audio<br>from the center<br>and/or surround<br>speakers of a home<br>theater receiver<br>connected to the<br>DCT* | Not all Dolby Digital programs feature full 5.1 surround sound. In some cases, the programs may only contain left and right stereo audio.                                                   |
|                                                                                                    | Verify that the SPDIF cable (coaxial or optical) is firmly connected to the DCT* and the home theater receiver.                                                                             |
|                                                                                                    | Verify that the home theater receiver is set to a surround sound audio mode (Dolby Digital, Dolby Pro Logic II, Dolby Pro Logic).                                                           |
|                                                                                                    | Verify that the receiver is properly configured to work with all connected speakers.                                                                                                    |

| Problem                                                                                             | Possible Solution                                                                                                    |
|----------------------------------------------------------------------------------------------------|----------------------------------------------------------------------------------------------------|
| There is no video<br>on the TV screen                                                               | Verify that the TV is powered on and set to the appropriate input source for the DCT*.                                                                                                    |
|                                                                                                    | Verify that the DCT* is powered on and tuned to an authorized cable channel.                                                                                                    |
|                                                                                                    | Verify that the coaxial cable feed is firmly connected to the DCT* and the wall jack.                                                                                                    |
|                                                                                                    | The DCT* DVI output may not yet be enabled. Use the component video (Y Pb Pr) output instead.                                                                                                    |
|                                                                                                    | If the DCT* video output is connected to a home theater<br>unit, verify that the home theater unit is powered on and<br>set to the appropriate input source.                                                                                                    |
|                                                                                                    | Not all HDTVs can display every output format (1080i,<br>720p, 480p, or 480i) available on the DCT*. Enter the<br>User Settings menu and cycle through the available<br>output formats until a picture displays on the TV.                                                                                         |
|                                                                                                    | Verify that all video cables between the DCT* and the TV are firmly connected.                                                                                                    |
| There are no<br>graphics, closed<br>captions, or<br>program guides<br>appearing on the<br>TV screen | The DCT* cannot generate graphics on all video outputs<br>at all times. If the DCT* is set to 1080i, 720p, or 480p<br>output format, graphics are only available on the high<br>definition video outputs (DVI and component video). If<br>the DCT* is set to 480i, graphics are available on all<br>video outputs. |
|                                                                                                    | If the DCT* is connected to a standard definition (SD) TV, verify that the DCT* is configured to use the 480i output mode.                                                                                                    |
|                                                                                                    | Verify that closed captions on the DCT* have been<br>enabled in the User Settings menu.                                                                                                    |

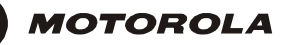

A

| Problem                                                            | Possible Solution                                                                                                    |
|--------------------------------------------------------------------|----------------------------------------------------------------------------------------------------|
| There are black<br>bars to the right<br>and left of the<br>picture | Wide screen TVs display 4:3 programs in this format<br>unless set to Stretch. Turn on the 4:3 OVERRIDE feature<br>in the User Settings menu. This enables most wide<br>screen TVs to stretch the video to fill the screen (see the<br>TV manual for information about stretching 4:3 video). |
|                                                                    | If the DCT* is connected to a wide screen TV, verify that the TV TYPE is set to 16:9 in the User Settings menu.                                                                                                    |
|                                                                    | Many HD programs are broadcast in pillar-box format<br>with black bars to the left and right of the picture. These<br>programs are broadcast in 16:9 HD formats even though<br>the video is not 16:9.                                                                                        |
| There are black<br>bars above and<br>below the picture             | All 4:3 HDTVs display HD programs in letterbox format (black bars above and below the picture) because of the shape of the display screen.                                                                                                    |
|                                                                    | Turn on the 4:3 OVERRIDE feature in the User Settings menu. This enables most standard screen TVs to display a full screen picture when the DCT* is tuned to a 4:3 program.                                                                                                    |
|                                                                    | Set the TV TYPE to 4:3 Pan-Scan. This enables the DCT* to remove the black bars above and below the picture when possible.                                                                                                    |
|                                                                    | Some SD programs are broadcast in the letterbox format with black bars above and below the picture. Some wide screens TVs offer a zoom feature that may be able to remove the black bars (see the TV manual for information about zooming 4:3 video).                                        |

| Problem                                                     | Possible Solution                                                                                                    |
|-------------------------------------------------------------|----------------------------------------------------------------------------------------------------|
| There are black<br>bars on all four<br>sides of the picture | This may occur on a 4:3 TV if the 4:3 OVERRIDE setting<br>is OFF. To cause 4:3 SD programming to fill the screen,<br>depending on the capabilities of the TV, set<br>4:3 OVERRIDE to 480i or 480p.                                                                                                    |
|                                                             | This may occur on a 16:9 TV if the active video for an SD broadcast is in letterbox format. To confirm, wait for a commercial or look for a graphic, such as a network logo. If the commercial fills the screen from top to bottom, or the graphic appears below the active video, the program is being letterboxed by the broadcaster. You can minimize this by activating the zoom feature on the TV. |
|                                                             | A broadcaster may include black bars on either side of a wide screen broadcast. This is called a "hybrid" aspect ratio and results in a black border surrounding the video on a 4:3 TV. Because this is part of the broadcast, the DCT* cannot correct the video. You may be able to minimize the border using the zoom feature on the TV.                                                              |

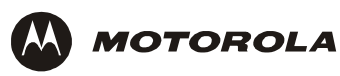

### SPECIFICATIONS

# **Physical Dimensions**

Size

17.13 in.  $\times$  12.75 in.  $\times$  2.75 in.

Weight

9.5 pounds

Visit our website at: www.motorola.com

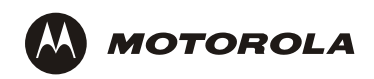

494289-001 08/03

MGBI